EC2 Instance creation:

Provide the name for the instance

EC2 > Instances > Launch an instance

# Launch an instance Info

Amazon EC2 allows you to create virtual machines, or instances, that run on the AWS Cloud. Quickly get started by following the simple steps below.

| Name and tags Info |                     |
|--------------------|---------------------|
| Name               |                     |
| Harish             | Add additional tags |

### Select which type of machine we required

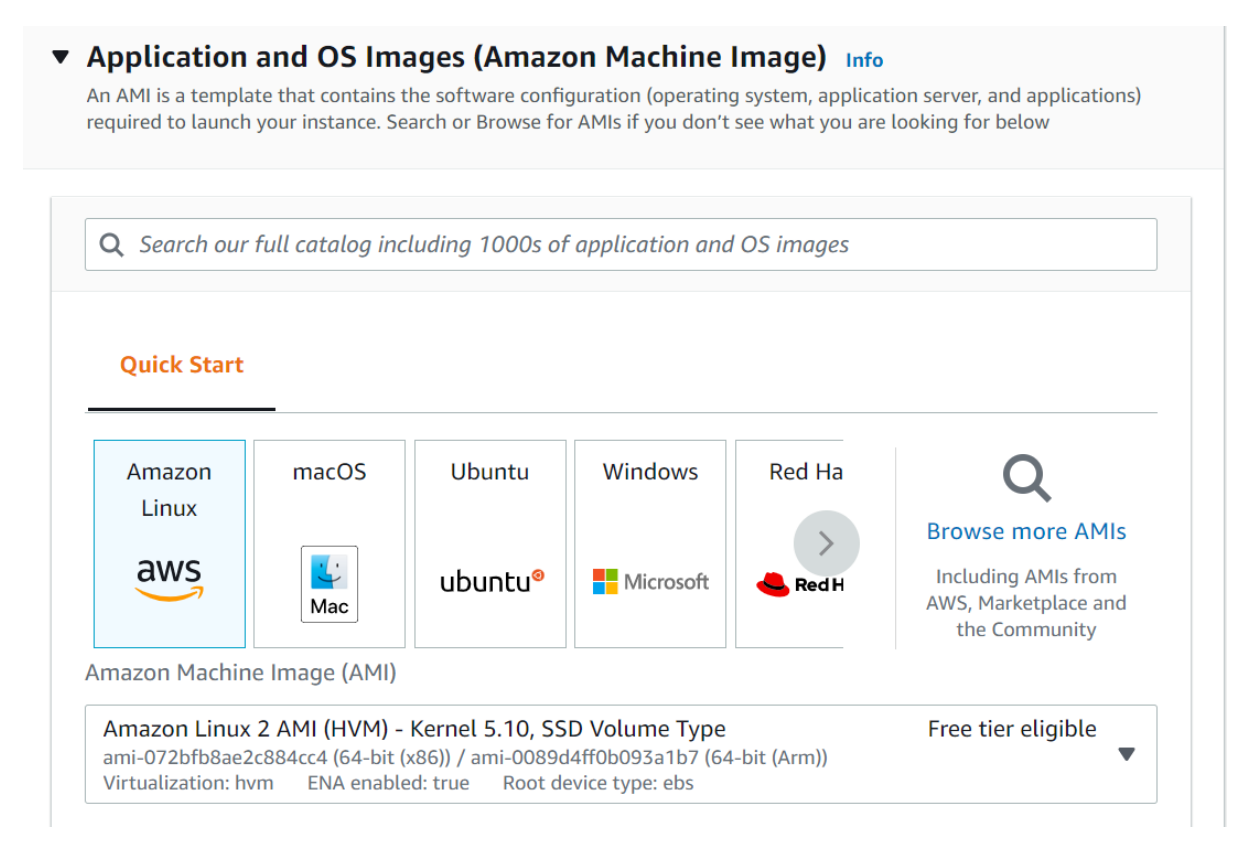

Select the machine type like CPU and memory details and keypair group

| t2.micro                                                                                           | Free tier eligible                          |            |                          |
|----------------------------------------------------------------------------------------------------|---------------------------------------------|------------|--------------------------|
| Family: t2 1 vCPU 1 GiB Memory<br>On-Demand Linux pricing: 0.0152 USD per Hour                     | ▼                                           | Con        | npare instance type      |
| On-Demand Windows pricing: 0.0198 USD per Ho                                                       | ur                                          |            |                          |
|                                                                                                    |                                             |            |                          |
| Key pair (login) Info<br>You can use a key pair to securely connect to you<br>launch the instance. | ur instance. Ensure that you have access to | o the sele | ected key pair before ye |

## Select the network, here I selected the default VPC and allow the SSH traffic

| ▼ Network settings Info                                                                                     |                                   |                           | Edit                            |
|----------------------------------------------------------------------------------------------------|-----------------------------------|---------------------------|---------------------------------|
| Network Info                                                                                                |                                   |                           |                                 |
| vpc-08aa2e905ad4dc791                                                                                       |                                   |                           |                                 |
| Subnet Info                                                                                                 |                                   |                           |                                 |
| No preference (Default subnet in any                                                                        | v availability zone)              |                           |                                 |
| Auto-assign public IP Info                                                                                  |                                   |                           |                                 |
| Enable                                                                                                    |                                   |                           |                                 |
| <b>Firewall (security groups) Info</b><br>A security group is a set of firewall rules the<br>your instance. | at control the traffic for you    | ır instance. Add rules to | allow specific traffic to reach |
| • Create security group                                                                                     | <ul> <li>Select existi</li> </ul> | ng security group         |                                 |
| We'll create a new security group cal                                                                       | led ' <b>launch-wizard-3</b> ' w  | ith the following rule    | es:                             |
| <ul> <li>Allow SSH traffic from<br/>Helps you connect to your instance</li> </ul>                           | Anywhere<br>0.0.0.0/0             | •                         |                                 |
| Allow HTTPS traffic from the inte                                                                           | ernet                             |                           |                                 |
| to set up an endpoint, for example wh                                                                       | en creating a web server          |                           |                                 |

| ▼ Configure storage Info                      |               |               |                |                                            |      |  |  |  |
|-----------------------------------------------|---------------|---------------|----------------|--------------------------------------------|------|--|--|--|
| 1x 8                                          | GiB           | gp2           | •              | Root volume (Not encrypted)                |      |  |  |  |
| <ul> <li>Free tie</li> <li>storage</li> </ul> | r eligible cu | stomers can g | et up to 30 GE | 3 of EBS General Purpose (SSD) or Magnetic | ×    |  |  |  |
| Add new v                                     | olume         |               |                |                                            |      |  |  |  |
| 0 x File system                               | IS            |               |                |                                            | Edit |  |  |  |

In the summary section, click on Launch instances

| ▼ Summary                                                          |
|--------------------------------------------------------------------|
| Number of instances Info                                           |
| 2                                                                  |
| When launching more than 1 instance, consider EC2<br>Auto Scaling. |
| Software Image (AMI)                                               |
| Amazon Linux 2 Kernel 5.10 AMIread more<br>ami-072bfb8ae2c884cc4   |
| Virtual server type (instance type)                                |
| t2.micro                                                           |
| Firewall (security group)                                          |
| New security group                                                 |
| Cancel Launch instance                                             |

After created the instances successfully we will see the below message with success.

| EC2 > Instances > Launch an instance                                                             |  |
|--------------------------------------------------------------------------------------------------|--|
| Success<br>Successfully initiated launch of instances (i-05811a988c7f16096, i-02814e7ecae9bd5fd) |  |
| ▶ Launch log                                                                                     |  |

#### These instances we created.

| Inst | tances (1/   | (2) Info                               | C Connect     | Instance state 🔻  | Actions <b>v</b>                | Launch instances | •     |
|------|--------------|----------------------------------------|---------------|-------------------|---------------------------------|------------------|-------|
| Q    | Find instand | e by attribute or tag (case-sensitive) |               |                   |                                 | < 1 >            | 0     |
|      | Name         | ▼ Instance ID                          | Instance stat | e 🔻 Instance type | e 🔻 🛛 Status check              | Alarm status     | Ava   |
|      | Harish       | i-05811a988c7f16096                    | 🔗 Running     | ⊕   Q   t2.micro  | <ul> <li>Initializin</li> </ul> | g No alarms      | + ap- |
|      | Ninaru       | i-02814e7ecae9bd5fd                    | 🕑 Running     | ⊕Q t2.micro       | <ul> <li>Initializin</li> </ul> | g No alarms      | + ap- |
| •    |              |                                        |               |                   |                                 |                  | •     |

#### EBS creation:

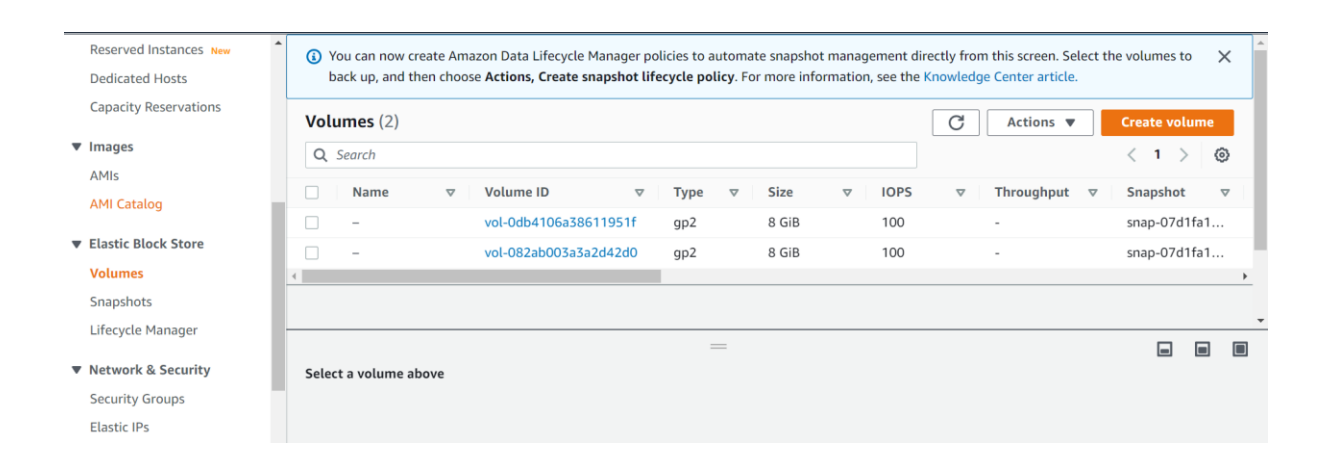

| Create volume Info                                                                       |
|------------------------------------------------------------------------------------------|
| Create an Amazon EBS volume to attach to any EC2 instance in the same Availability Zone. |
|                                                                                          |
| Volume settings                                                                          |
|                                                                                          |
| Volume type Info                                                                         |
| General Purpose SSD (gp2)                                                                |
| Size (GiB) Info                                                                          |
|                                                                                          |
|                                                                                          |
| Min: 1 GiB, Max: 16384 GiB. The value must be an integer.                                |
| IOPS Info                                                                                |
| 300 / 3000                                                                               |
| Baseline of 3 IOPS per GiB with a minimum of 100 IOPS, burstable to 3000 IOPS.           |
| Throughput (MiB/s) Info                                                                  |
| Not applicable                                                                           |
|                                                                                          |
| Availability Zone Info                                                                   |

| Don't create volume from                                                                                            | a snapshot   C                                                                                                    |
|----------------------------------------------------------------------------------------------------|----------------------------------------------------------------------------------------------------|
| Encryption Info<br>Use Amazon EBS encryption as a                                                                   | n encryption solution for your EBS resources associated with your EC2 instances.                                                                                           |
| Encrypt this volume                                                                                                 |                                                                                                    |
| Tags - optional Info<br>A tag is a label that you assign to<br>your resources or track your AW3                     | o an AWS resource. Each tag consists of a key and an optional value. You can use tags to search and f<br>5 costs.                                                          |
| Tags - optional Info<br>A tag is a label that you assign to<br>your resources or track your AWS<br>Key              | o an AWS resource. Each tag consists of a key and an optional value. You can use tags to search and f<br>5 costs.<br>Value - <i>optional</i>                               |
| Tags - optional Info<br>A tag is a label that you assign to<br>your resources or track your AW3<br>Key<br>Q MySQLDB | o an AWS resource. Each tag consists of a key and an optional value. You can use tags to search and f<br>is costs.<br>Value - <i>optional</i><br>X Q HarishNinaru X Remove |

| ⊘ Suo                                                                                                    | ccessfully create  | d volu             | me <u>vol-097f459c0f2d3ae58</u> |   |      |          |         |          |      |          |      |   |           |       | >        | <   |
|----------------------------------------------------------------------------------------------------|--------------------|--------------------|---------------------------------|---|------|----------|---------|----------|------|----------|------|---|-----------|-------|----------|-----|
| (i) You can now create Amazon Data Lifecycle Manager policies to automate snapshot management directly from this screen. Select the volumes to back up, and then choose Actions, Create snapshot lifecycle policy. For more information, see the Knowledge Center article. |                    |                    |                                 |   |      |          |         |          |      |          |      | × | ^         |       |          |     |
| Volu                                                                                                    | <b>imes (</b> 1/3) |                    |                                 |   |      |          |         |          |      | C Actio  | ns 🔻 |   | Create vo | olume |          | l   |
| Q                                                                                                    | Search             |                    |                                 |   |      |          |         |          |      |          |      |   | < 1       | >     | ۲        | l   |
|                                                                                                    | Name               | $\bigtriangledown$ | Volume ID                       | ▽ | Туре | $\nabla$ | Size    | $\nabla$ | IOPS | ▼ Throug | hput | 7 | Snapsho   | ot    | $\nabla$ |     |
| <b>~</b>                                                                                                    | HarishNinaru       |                    | vol-097f459c0f2d3ae58           |   | gp2  |          | 100 GiB |          | 300  | -        |      |   | -         |       |          |     |
|                                                                                                    | -                  |                    | vol-0db4106a38611951f           |   | gp2  |          | 8 GiB   |          | 100  | -        |      |   | snap-07   | d1fa1 |          | _   |
|                                                                                                    | -                  |                    | vol-082ab003a3a2d42d0           |   | gp2  |          | 8 GiB   |          | 100  | -        |      |   | snap-07   | d1fa1 |          |     |
| ∢                                                                                                    |                    |                    |                                 |   |      |          |         |          |      |          |      |   |           |       | •        | · _ |

## Created the VPC

| Your VPCs (1/2) Info                  |          |                    |            | C        | Actions <b>v</b> | Cre | ate VP             | c    |
|---------------------------------------|----------|--------------------|------------|----------|------------------|-----|--------------------|------|
| <b>Q</b> Filter VPCs                  |          |                    |            |          |                  | < 1 | >                  | ۲    |
| Name                                  | ♥ VPC ID | $\nabla$           | State      | $\nabla$ | IPv4 CIDR        |     | $\bigtriangledown$ | IPv6 |
| -                                     | vpc-08a  | a2e905ad4dc791     | 🕢 Availabl | e        | 172.31.0.0/16    |     |                    | -    |
| ✓ Harish_Ninaru                       | vpc-028  | 38b40800d7947d     | 🕢 Availabl | e        | 10.0.1.0/24      |     |                    | -    |
| €                                     |          |                    |            |          |                  |     |                    | •    |
|                                       | :        | =                  |            |          |                  | -   |                    |      |
| vpc-02838b40800d7947d / Harish_Ninaru |          |                    |            |          |                  |     |                    | ^    |
| Details CIDRs Flow logs               | Гаgs     |                    |            |          |                  |     |                    |      |
| CIDRs Info                            |          |                    |            |          |                  |     |                    |      |
| Address type 🔺 CIDR                   | Ne       | twork Border Group | Pool       |          | Status           |     |                    |      |
| 10.1.0/34                             |          |                    |            |          | <u></u>          |     |                    | -    |

Created the snapshot

| Snap | shots (1/1)   |       |                       |   |       | C    | 🖸 Recycle Bin |   | Actions <b>v</b> | Cr | eate snaj | pshot  |      |
|------|---------------|-------|-----------------------|---|-------|------|---------------|---|------------------|----|-----------|--------|------|
| Own  | ed by me 🔻    | Q Sea | nrch                  |   |       |      |               |   |                  |    | < 1       | > (    | ٢    |
|      | Name          | ⊽ 9   | Snapshot ID           |   | Size  | ⊽ De | scription     | 7 | Storage.         | ⊽  | Snaps     | hot st | atus |
|      | Harish_Ninaru | 5     | map-0fe7f97745e7878db | ) | 8 GiB | Hai  | rish_snapshot |   | Standard         |    | 🕗 Cor     | mplete | ed   |
|      |               |       |                       |   |       |      |               |   |                  |    |           |        | •    |
|      |               |       |                       |   |       |      |               |   |                  |    |           |        |      |
|      |               |       |                       |   | —     |      |               |   |                  |    | -         |        |      |
|      |               |       |                       |   |       |      |               |   |                  |    |           |        |      |

| Details     Permissions     Storage tier     Tags |                                      |         |                    |
|---------------------------------------------------|--------------------------------------|---------|--------------------|
|                                                   |                                      |         |                    |
| Owner<br>D 368377248375                           | Volume ID<br>🗗 vol-01d219a8141fd4a2a | Started | Product codes<br>- |